## **Instructions to Download Forms to Your Computer**

## <u>PC</u>

- Right click on link that is in MS Word format
- Choose "save target as" choose where you want the form saved (save in your server space – H:/)

## <u>MAC</u>

- Hold the control key and click the link you want to save
- Choose "download link to disc" save the file in your server space